# **TP-LINK TD-W8901G**

# **Wireless Modem Router**

# **Advanced Troubleshooting Guide**

Released on 2009.09.25

Version 1.0

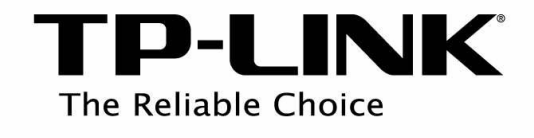

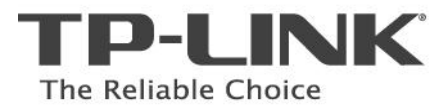

-

#### Content

| Summary                                                                               | 3  |
|---------------------------------------------------------------------------------------|----|
| Troubleshooting Flow Chart and Resolutions                                            | 3  |
| Check 1                                                                               | 3  |
| Check 2                                                                               | 4  |
| Check 3                                                                               | 4  |
| Note 1                                                                                | 5  |
| Note 2                                                                                | 5  |
| Resolution 1                                                                          | 6  |
| Resolution 2                                                                          | 6  |
| Resolution 3                                                                          | 6  |
| Resolution 4                                                                          | 6  |
| Resolution 5                                                                          | 7  |
| Q1. How do I restore my modem router's configuration to its factory default settings? | 9  |
| Q2. What can I do if I don't know or forgot my password?                              | 9  |
| Q3. Why can't I open some websites like www.msn.com or it opens very slowly?          | 9  |
| Q4. What can I do if I cannot access the web-based configuration page?                | 10 |
| Q5. How to get the technical support from TP-LINK?                                    | 15 |

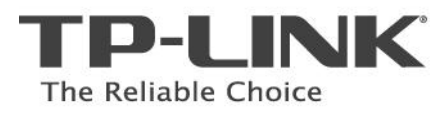

## Summary

This document attempts to provide the basic procedures for troubleshooting TD-W8901G modem router problem.

## **Troubleshooting Flow Chart and Resolutions**

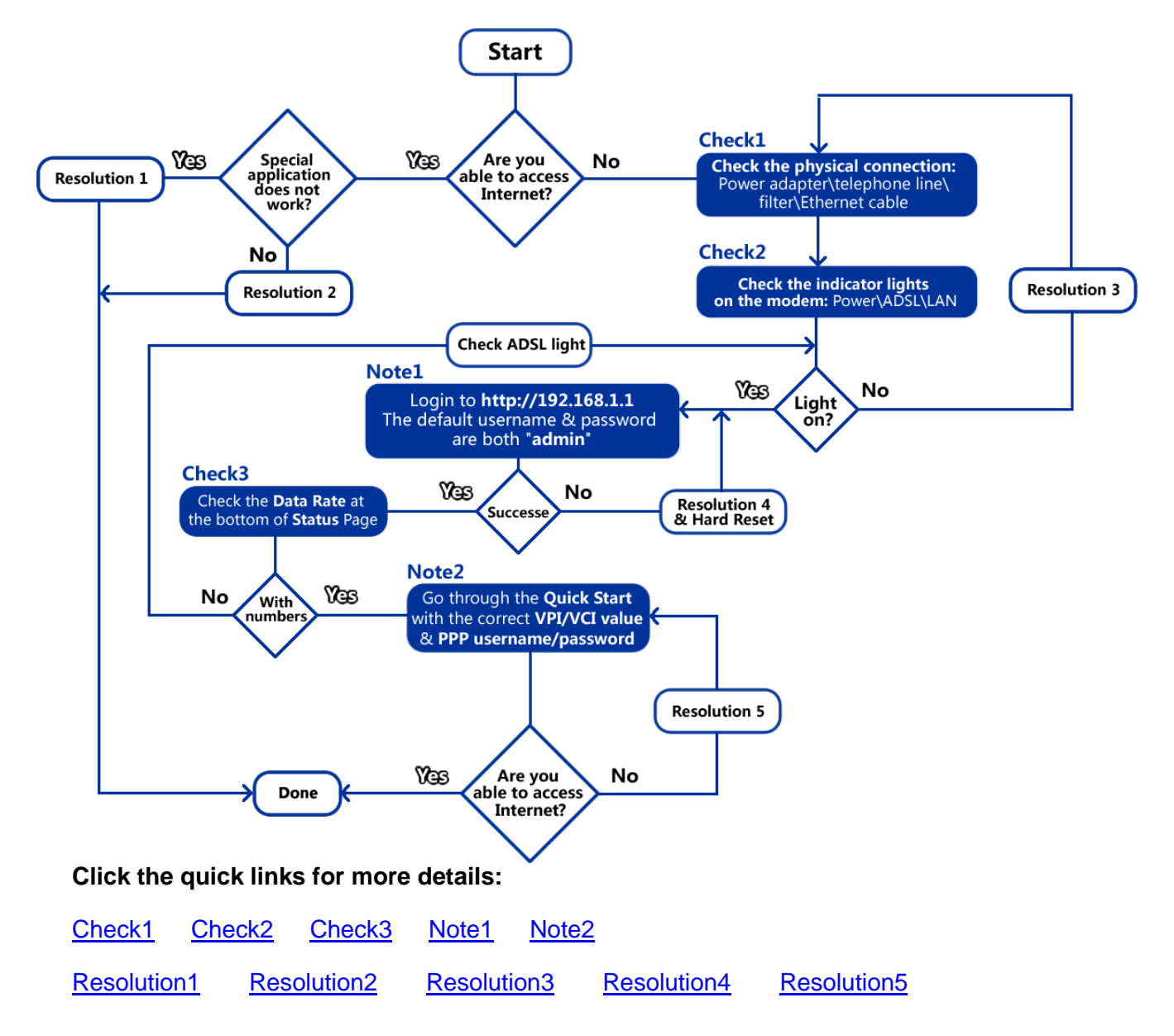

## Check 1

- 1. Make sure that the original power adapter is correctly connected from the modem to the wall socket and it is not damaged;
- 2. Make sure that the telephone line is correctly connected from the modem's LINE port to the filter's ADSL Modem port;
- Make sure that the Ethernet cable is connected from PC to any LAN ports (1/2/3/4) of the ADSL modem router;

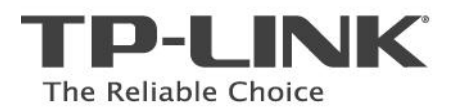

## Check 2

The indicator lights on the front panel of the modem router are used to verify the unit's operation and status between your modem, PC and ISP's network.

|                                               | Power | ADSL | Internet | WLAN | 1 | 2 | 3 | 4  |
|-----------------------------------------------|-------|------|----------|------|---|---|---|----|
| TD-W8901G<br>54M Wireless ADSL2+ Modem Router | ወ     | φ    | Ø        | ଚ    | Ø | Ø | Ø | Φ. |

The table below describes what the lights mean.

| Label          | State                   | Description                                                                    | Resolution                                                                                              |
|----------------|-------------------------|--------------------------------------------------------------------------------|----------------------------------------------------------------------------------------------------|
| Power          | On<br>(Steady<br>Green) | Power On                                                                       | Check ADSL light.                                                                                       |
|                | Off                     | No Power                                                                       | Resolution 3                                                                                            |
|                | On (Solid<br>Green)     | Synchronized                                                                   | Check Internet light                                                                                    |
| ADSL           | Flashing<br>Green       | Attempting Synchronization                                                     | Wait 2 minutes, if the light does not turn a solid green, refer to the Resolution 3.                    |
|                | Off                     | Not Synchronized                                                               | Resolution 3                                                                                            |
|                | On (Solid<br>Green)     | The PPP (Internet)<br>connection is successfully<br>established                | Check LAN lights                                                                                        |
| Internet       | Off                     | There is no successful PPP<br>connection or the Router<br>works on bridge mode | Check the PPP username and Password,<br>VPI/VCI values or refer to <u>Resolution 5</u>                  |
|                | Flashing<br>Green       | Traffic being transmitted<br>over the Internet                                 | Check LAN lights                                                                                        |
|                | On (Solid<br>Green)     | Link between your<br>computer and your<br>DSL modem is established             | The physical connection between the DSL modem and PC is working properly.                               |
| LAN<br>1/2/3/4 | Off                     | No link between your PC<br>and your DSL modem                                  | The physical connection between the DSL<br>modem and your PC is disconnected or<br>NOT working properly |
|                | Flashing<br>Green       | Traffic being transmitted over the LAN                                         | The physical connection between the DSL modem and PC is working properly.                               |

## Check 3

Check the **Data Rate** at the bottom of the **Status** page.

If the numbers are approximately matched with the ADSL profile provided by your ISP (e.g. downstream 2Mbps and upstream 512kbps), that means the device is synchronized properly with the ISP and the quality of the ADSL line is essentially normal.

If the Data Rate number is N/A, it stands for the modem router is not synchronized with your ISP. Please go to <u>Resolution 3 – For ADSL Light Off</u>.

| <b>TP-LINI</b>     | <°                                                                                                    |             |                                    |                                                   |                       |           |             | A             | SL Router |
|--------------------|----------------------------------------------------------------------------------------------------|-------------|------------------------------------|---------------------------------------------------|-----------------------|-----------|-------------|---------------|-----------|
| Status             | Quick<br>Start                                                                                                    | c Into<br>S | erface<br>etup                     | Advanced<br>Setup                                 | Acces<br>Manager      | s<br>nent | Maintenance | Status        | Help      |
|                    | Devi                                                                                                    | ce Info     | Syster                             | n Log                                             | Statistics            |           |             | Step 1        |           |
|                    | St                                                                                                    | ep 2        |                                    |                                                   |                       |           |             |               |           |
| Device Information |                                                                                                    | Firr        | nware Versi<br>MAC Addre           | on : TMNet_TP<br>ss : 00:25:86:c                  | _20090827<br>#8:10:9e |           |             |               |           |
| LAN                |                                                                                                    |             | IP Addre<br>Subnet Ma<br>DHCP Serv | ss : 192.168.1<br>sk : 255.255.2<br>/er : Enabled | .1<br>55.0            |           |             |               |           |
| WAN                |                                                                                                    |             |                                    |                                                   |                       |           |             |               |           |
|                    | PVC                                                                                                    | VPI/VCI     | IP Addres                          | s Subr                                            | net Gai               | teWay     | DNS Server  | Encapsulation | Status    |
|                    | PVC0                                                                                                    | 0/35        | N/A                                | N//                                               | 4                     | N/A       | N/A         | Bridge        | Up        |
|                    | PVC1                                                                                                    | 8/35        | N/A                                | N//                                               | ۹                     | N/A       | N/A         | Bridge        | Up        |
|                    | PVC2                                                                                                    | 0/32        | N/A                                | N//                                               | ۹                     | N/A       | N/A         | Bridge        | Up        |
|                    | PVC3                                                                                                    | 8/32        | N/A                                | N//                                               | ц.                    | N/A       | N/A         | Bridge        | Up        |
|                    | PVC4                                                                                                    | 0/100       | N/A                                | N//                                               | ۹                     | N/A       | N/A         | Bridge        | Up        |
|                    | PVC5                                                                                                    | 8/81        | N/A                                | N//                                               | ۹.                    | N/A       | N/A         | Bridge        | Up        |
| ADSL -             | ADSL ADSL Firmware Version : FwVer:3.11.2.172_TC3086 HwVer:T14.F7_5.0 Line State : Showtime Modulation : ADSL2 PLUS Annex Mode : ANNEX_A Downstream Upstream SNR Margin : 38.5 26.7 db Line Attenuation : 15.3 4.2 db Data Rate : 2048 508 kbps Max Rate : 23964 1158 kbps POWER : 16.6 11.3 dbm CRC Down.Up(db) : 0 0 db |             |                                    |                                                   |                       |           |             |               |           |

## Note 1

Open a web browser (either of Windows Internet Explorer, Mozilla Firefox, Apple Safari, Google Chrome, Opera or any other web browser), key in <u>192.168.1.1</u> in the address bar and press enter. The default username and password are both "admin" (all in lower case).

Refer to the following link for more details: <u>http://www.tp-link.com/support/showfaq.asp?id=87</u>

## Note 2

- Go to Quick Start, select the correct connection type (PPPoE/PPPoA or the others), and then enter your local VPI/VCI value and PPP username\password (provided by your ISP), click Save; Refer to the Quick Installation Guide or <u>http://www.tp-link.com/support/showfaq.asp?id=204</u> for more details;
- Disable any firewall/wireless MAC filtering/wireless security in the configuration page;
   Please refer to the User Guide or <u>Resolution 5</u> for more details.

## **Resolution 1**

Some software or games requires the special ports to be opened on the modem router, for example: Web Server (TCP Port 80), FTP Server (TCP Port 21), Xbox Live (UDP Port 88\3074, TCP Port 3074), etc. Refer to the following link for the configuration: <u>http://www.tp-link.com/support/showfaq.asp?id=205</u>

## **Resolution 2**

- 1. If the customer's problem is not mentioned by this troubleshooting guide, please send an Email to <a href="mailto:support@tp-link.com">support@tp-link.com</a> for further assistance.
- 2. Call local technical support hot line, please refer to <u>Appendix Q5</u> for details;

## **Resolution 3**

- 1. **For Power Light Off:** Make sure that the power supply converter is plugged into a properly working electrical outlet. Check your power cable. Are you connected to a live electrical outlet? Are the connections secured? Is the modem turned on?
- For ADSL Light Off: Verify that the ADSL modem router is correctly connected to the wall jack or the filter and that the cable does not have any visible damage. Replace any cable that appears damaged. Check the activity of the ADSL service with your ISP;

## **Resolution 4**

- 1. **Check the physical connection** (Ethernet cable or wireless connection) between the PC and the modem router, make sure they are correctly connected.
- 2. Check the IP address of the PCs, ensure it is in the same subnet range (192.168.1.x) with the modem router.

For Windows XP: <u>http://www.tp-link.com/support/showfaq.asp?id=145</u> For Windows Vista: http://www.tp-link.com/support/showfaq.asp?id=94

Hard Reset: if the custom forgot the login account of the modem router or the default username & password were rejected by the device, please try the Hard Reset as follow:
 While the modem router is powered on, press and hold the reset button on its rear panel

with a pin for 8s-10s, and then release the reset button.

Wait for 2 minutes, try to login to the device (http://192.168.1.1) again by the default username and password (admin/admin); Refer to the <u>Appendix Q1</u> or the link below for more details: <u>http://www.tp-link.com/support/showfag.asp?id=140</u>

<u>Please Note: The modem router needs to be re-configured after the Hard Reset as the</u> <u>previous configurations were removed.</u>

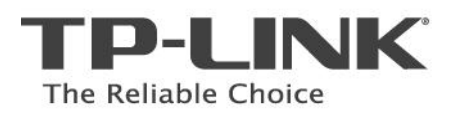

## **Resolution 5**

 Go to the Status page, click System Log, and check the log whether reports "PAP: login to remote failed; please check user/pswd" which means the PPP username and password are incorrect. If so, please go through the Quick Start again and enter the correct PPP username/password and VPI/VCI values.

| <b>TP-LIN</b> | K              |                    |                  |                        |             | ADSL   | Router |
|---------------|----------------|--------------------|------------------|------------------------|-------------|--------|--------|
| Status        | Quick<br>Start | Interface<br>Setup | Advance<br>Setup | d Access<br>Management | Maintenance | Status | Help   |
|               | Step:4in       | fo S               | ystem Log        |                        |             | Step 1 |        |
|               | -              | _                  | Step 2           |                        |             |        |        |
| System Log    |                |                    |                  |                        |             |        |        |
|               |                |                    |                  |                        |             |        |        |
|               | 1/1/2000       | 0:7:23>            | SNMP TRAP        | 3: link up             |             | *      |        |
|               | 1/1/2000       | 0:7:23>            | Quick brid       | ige not allow mu       | lti-channel | _      |        |
|               | 1/1/2000       | 0:7:23>            | bridge on        | ly stop                |             |        |        |
|               | 1/1/2000       | 0:7:23>            | SNMP TRAP        | 3: link up             |             |        |        |
|               | 1/1/2000       | 0:7:23>            | Quick brid       | ige not allow mu       | lti-channel |        |        |
|               | 1/1/2000       | 0:7:23>            | bridge on        | ly stop                |             |        |        |
|               | 1/1/2000       | 0:7:23>            | SNMP TRAP        | 3: link up             |             |        |        |
|               | 1/1/2000       | 0:7:23>            | Quick brid       | ige not allow mu       | lti-channel |        |        |
|               | 1/1/2000       | 0:7:23>            | bridge on        | ly stop                |             |        |        |
|               | 1/1/2000       | 0:7:23>            | SNMP TRAP        | 3: link up             |             |        |        |
|               | 1/1/2000       | 0:7:23>            | Quick brid       | ige not allow mu       | lti-channel |        |        |
|               | 1/1/2000       | 0:7:23>            | bridge on        | ly stop                |             |        |        |
|               | 1/1/2000       | 0:7:23>            | SNMP TRAP        | 3: link up             |             |        |        |
|               | 1/1/2000       | 0:7:26>            | PAP: login       | n to remote fail       | ed; please. |        |        |
|               | check use      | er/pswd.           |                  |                        |             |        |        |
|               | 1/1/2000       | 0:7:32>            | Last errom       | rlog repeat 1 Ti       | mes         |        |        |
| Step 3        | 1/1/2000       | 0:7:34>            | PAP: login       | n to remote fail       | .ed; please |        |        |
| Step 5        | check use      | er/pswd.           |                  |                        |             |        |        |
|               | 1/1/2000       | 0:7:44>            | Last erron       | rlog repeat 3 Ti       | mes         |        |        |
|               | 1/1/2000       | 0:7:46>            | PAP: login       | n to remote fail       | ed; please. |        |        |
|               | check use      | er/pswd.           |                  |                        |             |        |        |

 Check the Access Management – Filter page, check the active IP/MAC filter rules, you can remove all the rules or change them to "Active – No" for troubleshooting purpose.

| <b>TP-LIN</b>                | < 8                                                                                                |                                                         |                          | :           | Step 1                         | 54M V               | Vireless AD  | SL2+ Mod | em Router |
|------------------------------|----------------------------------------------------------------------------------------------------|---------------------------------------------------------|--------------------------|-------------|--------------------------------|---------------------|--------------|----------|-----------|
| Access                       | Quick<br>Start                                                                                     | Interface<br>Setup                                      | Advano<br>Setu           | ced<br>p Ma | Access<br>nagemen              | t Main              | tenance      | Status   | Help      |
| management                   |                                                                                                    | . Filter                                                |                          | SNMP        |                                | D                   | DNS          | CWMP     |           |
| IP / MAC Filter Rule Editing | I₽ / I<br><b>S</b>                                                                                 | Step<br>MAC Filter Rule Inde<br>Rule Typ<br>tep 3 Activ | 2<br>ex:1♥<br>e:IP ♥     | •<br>• No   |                                |                     |              |          |           |
|                              | Source IP Address : (0.0.0.0 means Don't care) Subnet Mask : Port Number : (0 (0 means Don't care) |                                                         |                          |             |                                |                     |              |          |           |
|                              | D                                                                                                  | estination IP Addres<br>Subnet Mas<br>Port Numbe        | s::<br>sk::<br>er::0     | (0 mear     | (0.0.0.0 mean<br>ns Don't care | ns Don't care;<br>) | )            |          |           |
| IP / MAC Filter Listing      |                                                                                                    | Protoc<br>Rule Unmatche                                 | ol: TCP v<br>ed: Forward | •           |                                |                     |              |          |           |
|                              | IP / M/                                                                                            | AC Filter Set Inde                                      | x 1 🗸                    | h           | nterface                       | -                   | D            | irection | -         |
|                              | # Act                                                                                              | tive Src Addres                                         | s/Mask                   | Dest IP/    | Mask                           | Src Port            | Dest<br>Port | Protocol | Unmatched |
| Step 4                       | 1                                                                                                  |                                                         |                          | -           |                                | -                   | -            | -        | -         |
| Step 4                       | 3                                                                                                  |                                                         |                          |             |                                | -                   |              |          | -         |

3. Check the **Access Management – Filter** page, check the active **URL filter** rules, you can remove all the rules or change them to "**Active – No**" for troubleshooting purpose.

| <b>TP-LINI</b>     | K               |                    |                   | Step 1               | 54M Wireless Al | DSL2+ Mode | m Router |
|--------------------|-----------------|--------------------|-------------------|----------------------|-----------------|------------|----------|
| Access             | Quick<br>Start  | Interface<br>Setup | Advanced<br>Setup | Access<br>Management | Maintenance     | Status     | Help     |
| management         | ACL             | Filter             | SNMP              | UPnP                 | DDNS            |            |          |
|                    |                 | Step 2             | 2                 |                      |                 |            |          |
| Filter             |                 |                    |                   |                      |                 |            |          |
| Filter Type        | Ste             | ep 3               |                   |                      |                 |            |          |
|                    | Filte           | r Type Selection   | : URL Filter      | ~                    |                 |            |          |
| URL Filter Editing | Ste             | p 4 Active         | : OYes 💿 No       | ]                    |                 |            |          |
|                    |                 | URL Index<br>URL   | : 1 💌             |                      |                 |            |          |
| URL Filter Listing | Index<br>1<br>2 | UR                 | L                 |                      |                 |            |          |
|                    | 4               |                    |                   |                      |                 |            |          |

4. Go to the Interface Setup – Wireless page, make sure that Access Point is Activated, SSID is broadcasted, Authentication is correct or deactivated, Wireless MAC Address Filter is Deactivated

| <b>TP-LIN</b>           | K              | Step 1                      |                   |                        | 54M Wireless ADS          | L2+ Modem Router |
|-------------------------|----------------|-----------------------------|-------------------|------------------------|---------------------------|------------------|
| Interface               | Quick<br>Start | Interface<br>Setup          | Advanced<br>Setup | Access<br>Management   | Maintenance S             | Status Help      |
|                         | Internet       | LAN                         | Wireles           | s                      |                           |                  |
| Access Point Settings   |                |                             | Step              | 2                      |                           |                  |
|                         | Step 3         | Access Point                | t: 💿 Activated (  | Deactivated            |                           |                  |
|                         | - ·            | Channel                     | I: UNITED STATE   | S 🗸 Auto               | Current Channel: 12       |                  |
|                         |                | Transmit Power              | r : High 💌        |                        |                           |                  |
|                         | Bea            | con Interval(ms)            | ): 100 (r         | ange: 20~1000)         |                           |                  |
|                         | RTS            | CTS Threshold               | I: 2347 (r        | ange: 1500~2347)       |                           |                  |
|                         | Fragmen        | tation Threshold<br>(bytes) | : 2346 (r         | ange: 256~2346, even   | numbers only)             |                  |
|                         |                | DTIM(ms)                    | ): 1 (r           | ange: 1~255)           |                           |                  |
|                         |                | 802.11 b/g                  | ı : 802.11b+g 🗸   |                        |                           |                  |
| Multiple SSIDs Settings |                |                             |                   |                        |                           |                  |
|                         | _              | SSID Index                  | c 1 💌             | _                      |                           |                  |
|                         | Step 4         | Broadcast SSID              | : 💿 Yes 🔿 No      | 1                      |                           |                  |
|                         |                | SSID                        | : TP-LINK_DF9A    | E4                     |                           |                  |
| S                       | tep 5 Aut      | nentication Type            | : Disabled        | *                      |                           |                  |
| Wireless MAC Address    |                |                             |                   |                        |                           |                  |
|                         | Ster           | 6 Active                    | CActivated        | Deactivated            |                           |                  |
|                         |                | Action                      | : Allow Associa   | ation 💙 the follow Wir | eless LAN station(s) asso | ciation.         |
|                         |                | /ac Address #1              | : 00:00:00:00     | :00                    |                           |                  |
|                         |                | /ac Address #2              | 2 : 00:00:00:00   | :00                    |                           |                  |

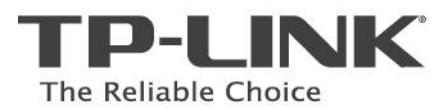

# **Appendix - FAQ**

#### Q1. How do I restore my modem's configuration to its factory default settings?

With the Router powered on, press and hold the **Reset** button on the rear panel for 8 to 10 seconds before releasing it.

Press it for 8 to 10 seconds

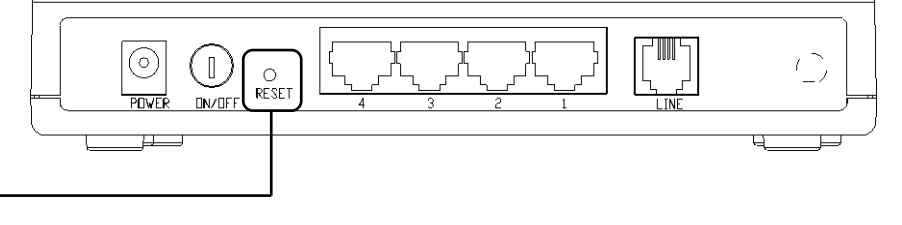

Note Once the Router is reset, the current configuration settings will be lost and you will need to re-configure the router.

#### Q2. What can I do if I don't know or forgot my password?

- 1) Restore the Router's configuration to its factory default settings. If you don't know how to do that, please refer to section **Q1**.
- 2) Use the default user name and password: admin, admin.

#### Q3. Why can't I open some websites like www.msn.com or it opens very slowly?

Some website or routers requires lower MTU size, please change the default 1480 bytes to lower and try again.

- 1) Login to the Web-based configuration page and go to Interface Setup Internet;
- 2) Locate the **TCP MTU Option** and change the default MTU size to 1440 or lower.

| TP-LIN     | IK <sup>°</sup>                           | Step 1             |                            |                                            | 54M Wireless A | DSL2+ Moder | m Router |
|------------|-------------------------------------------|--------------------|----------------------------|--------------------------------------------|----------------|-------------|----------|
| Interface  | Quick<br>Start                            | Interface<br>Setup | Advanced<br>Setup          | Access<br>Management                       | Maintenance    | Status      | Help     |
|            | internet                                  | LAN                | Wireles                    |                                            |                |             |          |
| -          | Step 2                                    | Connection         | O Always Or     Connect Or | i (Recommended)<br>n-Demand (Close if idle | for minutes    | :)          |          |
|            |                                           | TCP USS Option     | Connect Ma                 | anually                                    |                |             |          |
| IP Address |                                           | TCP M35 Option     | - TCP MSS(0:det            | auit) 1400 bytes                           |                |             |          |
|            |                                           | IP Versions        |                            | 6                                          |                |             |          |
|            |                                           | Get IP Address     | Static 💿 D                 | ynamic                                     |                |             |          |
|            |                                           | Static IP Address  | 0.0:0.0                    |                                            |                |             |          |
|            |                                           | IP Subnet Mask     | 0.0.0                      |                                            |                |             |          |
|            |                                           | Gateway            | 0.0.0                      |                                            |                |             |          |
|            |                                           | NAT                | Enable 💙                   |                                            |                |             |          |
|            | 17 19 19 19 19 19 19 19 19 19 19 19 19 19 | Default Route      | Yes O No                   | Chage t                                    | he default M   | TU size     |          |
|            | Step 3                                    | TCP MTU Option     | : 1440 byte                | es to                                      | 1440 or low    | er          |          |
|            | 10                                        | Dynamic Route      | RIP2-B                     | Direction : Both                           | *              |             |          |
|            |                                           | Multicast          | : Disabled 💙               |                                            |                |             |          |
|            |                                           | MAC Spoofing       | Enabled ()                 | Disabled                                   |                |             |          |
|            |                                           |                    | SAVE                       |                                            |                |             |          |
|            |                                           |                    | (SAVE)                     |                                            |                |             |          |

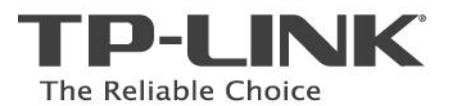

#### Q4. What can I do if I cannot access the web-based configuration page?

#### 1) Configure your computer's IP Address (TCP/IP settings);

#### For Windows XP OS

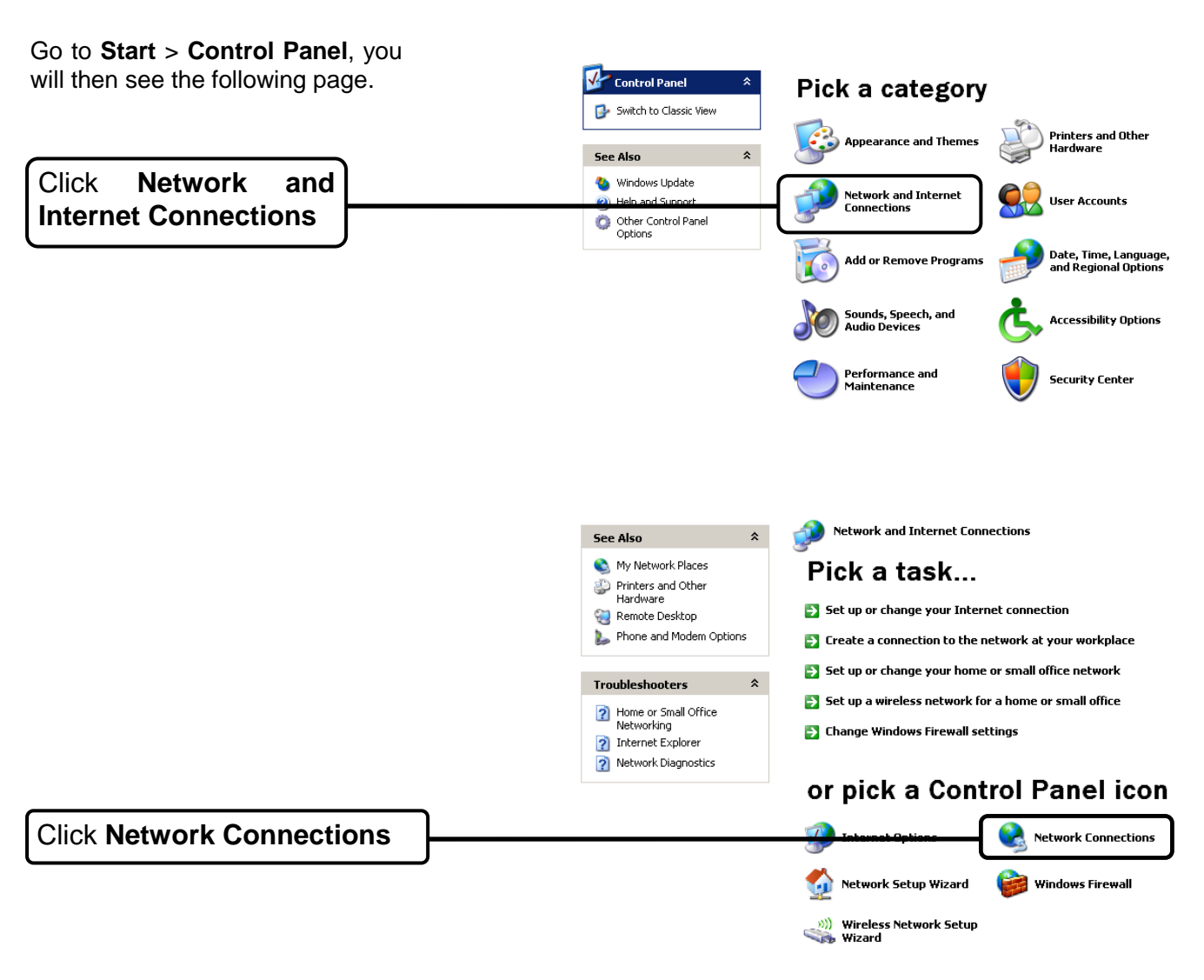

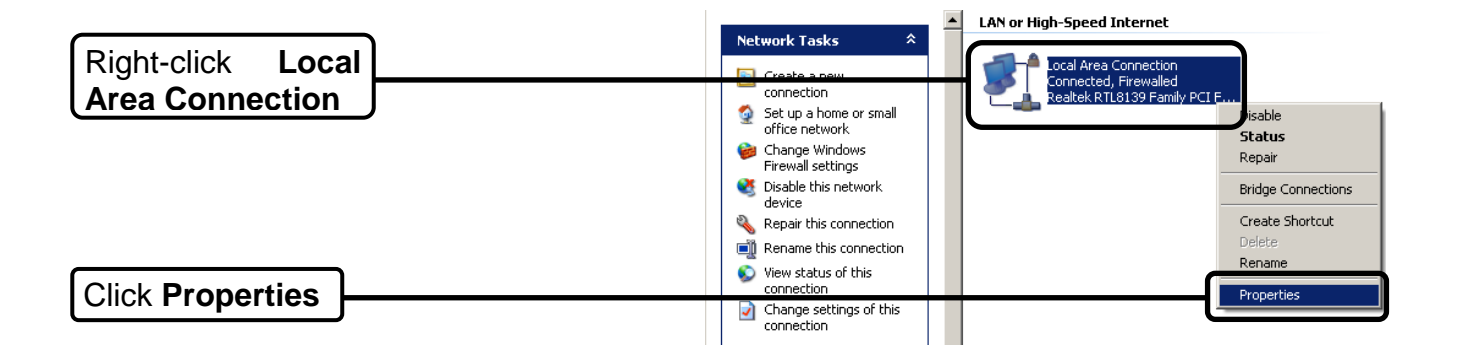

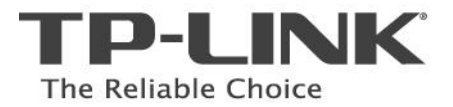

OK

|                                            | 🚣 Local Area Connection Properties 🛛 🔗 🔀                                                                                                    |
|--------------------------------------------|----------------------------------------------------------------------------------------------------|
|                                            | General Authentication Advanced                                                                                                    |
|                                            | Connect using:                                                                                                    |
|                                            | Realtek RTL8139 Family PCI Fast Etł <u>Configure</u>                                                                                                    |
|                                            | This connection uses the following items:                                                                                                    |
| Double-click Internet<br>Protocol (TCP/IP) | QoS Packet Scheduler      QoS Packet Scheduler      Schetwork Monitor Driver      Internet Protocol (TCP/IP)                                                                          |
|                                            |                                                                                                    |
|                                            | Install Uninstall Properties                                                                                                    |
|                                            | Description<br>Transmission Control Protocol/Internet Protocol. The default<br>wide area network protocol that provides communication<br>across diverse interconnected networks.      |
|                                            | <ul> <li>Show icon in notification area when connected</li> <li>Notify me when this connection has limited or no connectivity</li> </ul>                                              |
|                                            |                                                                                                    |
|                                            | Internet Protocol (TCP/IP) Properties                                                                                                    |
|                                            | General Alternate Configuration                                                                                                    |
|                                            | You can get IP settings assigned automatically if your network supports<br>this capability. Otherwise, you need to ask your network administrator for<br>the appropriate IP settings. |
| Select Obtain an IP address                | Obtain an IP address automatically                                                                                                    |
| automatically                              | C Use the following IP address:                                                                                                    |
|                                            | IP address:                                                                                                    |
|                                            | Subnet mask:                                                                                                    |
|                                            | Default gateway:                                                                                                    |
| Select Obtain DNS server                   | Obtain DNS server address automatically                                                                                                    |
| audiess automatically                      | C Use the following DNS server addresses:                                                                                                    |
|                                            | Preferred DNS server:                                                                                                    |
|                                            | Alternate DNS server:                                                                                                    |
|                                            | Advanced                                                                                                    |
|                                            |                                                                                                    |

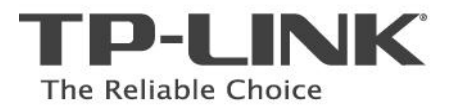

|                      | 🕹 Local Area Connection Properties                                                         | ? 🔀               |
|----------------------|--------------------------------------------------------------------------------------------|-------------------|
|                      | General Authentication Advanced                                                            |                   |
|                      | Connect using:                                                                             |                   |
|                      | 👜 Realtek RTL8139 Family PCI Fast Etł                                                      | <u>C</u> onfigure |
|                      | This connection uses the following items:                                                  |                   |
|                      | QoS Packet Scheduler                                                                       |                   |
|                      | ✓ Thetwork Monitor Driver ✓ Thetronet Protocol (TCP/IP)                                    |                   |
|                      |                                                                                            |                   |
|                      | I <u>n</u> stall                                                                           | Properties        |
|                      | Description                                                                                | The defends       |
|                      | wide area network protocol that provides commun<br>across diverse interconnected networks. | nication          |
|                      | Show icon in notification area when connected                                              |                   |
|                      | ✓ Notify me when this connection has limited or no                                         | connectivity      |
|                      |                                                                                            |                   |
| Click OK             | ОК                                                                                         | Cancel            |
|                      |                                                                                            |                   |
|                      |                                                                                            |                   |
| For Windows Vista OS |                                                                                            |                   |
|                      |                                                                                            |                   |

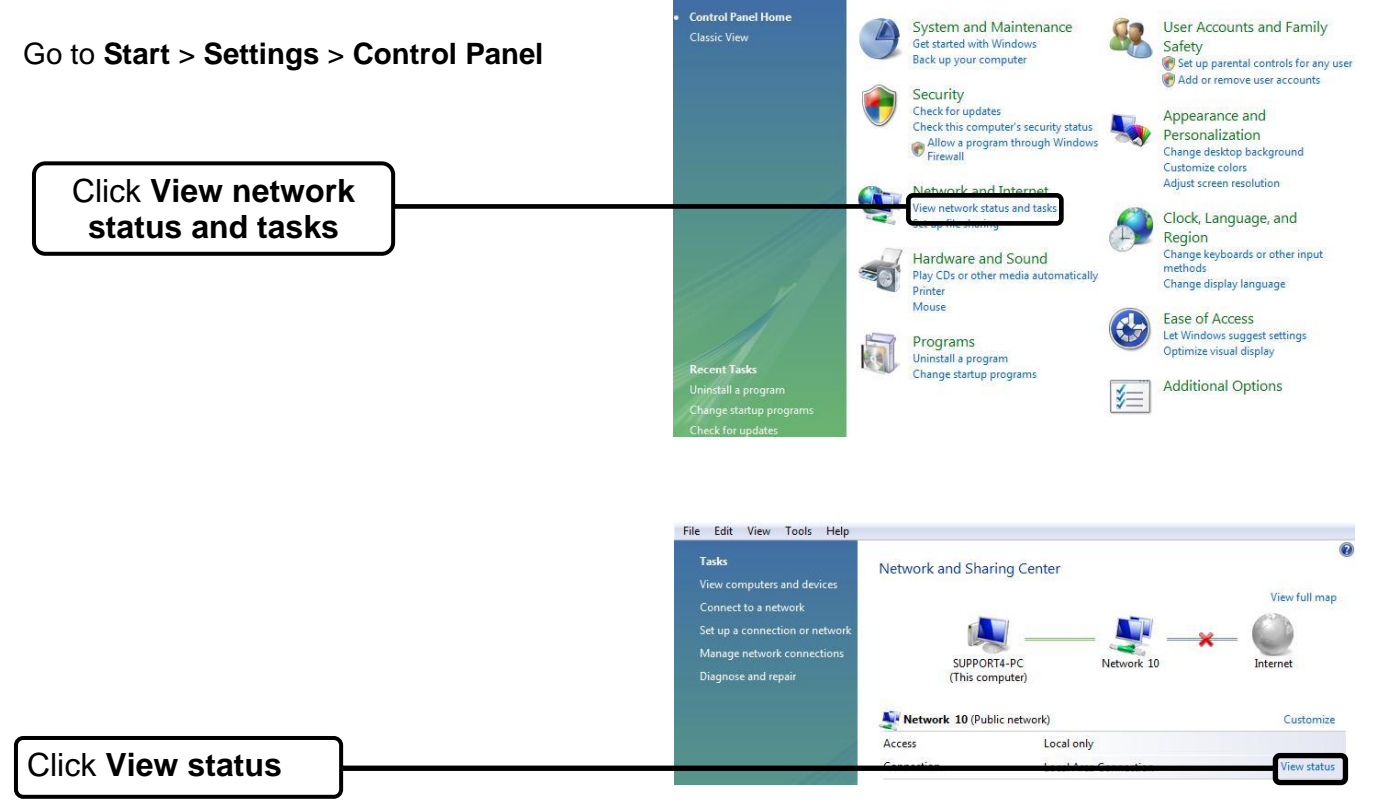

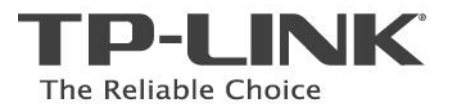

-

|                                                            | 🕴 Local Area Connection Status                                                                                                    |
|------------------------------------------------------------|----------------------------------------------------------------------------------------------------|
|                                                            | General                                                                                                    |
|                                                            | Connection                                                                                                    |
|                                                            | IPv4 Connectivity:                                                                                                    |
|                                                            | IPv6 Connectivity:                                                                                                    |
|                                                            | Media State: Enabled                                                                                                    |
|                                                            | Duration: 03:45:22                                                                                                    |
|                                                            | Speed: 100.0 Mbps                                                                                                    |
|                                                            | Details                                                                                                    |
|                                                            | Activity                                                                                                    |
|                                                            | Sent — Received                                                                                                    |
|                                                            | Bytes: 4,222,308   34,994,388                                                                                                    |
| Click Properties                                           | Properties Properties Diagnose                                                                                                    |
|                                                            | Close                                                                                                    |
|                                                            | Local Area Connection Properties   Networking   Connect using:   Marvell Yukon 88E8056 PCI-E Gigabit Ethemet Controller   Configure   This connection uses the following items:                                                                                                    |
| Double-click Internet<br>Protocol Version 4<br>(TCP/IPv4). | File and Printer Sharing for Microsoft Networks A Network Magic Device Discovery Driver A Realtke RtlProt WLAN Utility Protocol Driver A Internet Protocol Version 6 (TCP/IPv6) A Internet Protocol Version 4 (TCP/IPv4) A Link-Layer Topology Discovery Mapper I/O Driver A Link-Layer Topology Discovery Responder Install Uninstall Properties Description Transmission Control Protocol/Internet Protocol. The default wide area network protocol that provides communication across diverse interconnected networks. |
|                                                            | OK Cancel                                                                                                    |

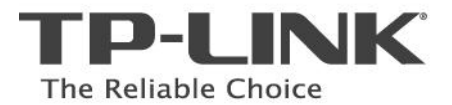

|                                                   | Internet Protocol Version 4 (TCP/IPv4) Properties                                                                                                    |
|---------------------------------------------------|----------------------------------------------------------------------------------------------------|
|                                                   | General Alternate Configuration<br>You can get IP settings assigned automatically if your network supports<br>this capability. Otherwise, you need to ask your network administrator<br>for the appropriate IP settings |
| Select Obtain an IP address<br>automatically      | O Use the following IP address:                                                                                                    |
|                                                   | IP address:                                                                                                    |
|                                                   | Subnet mask: , , , ,                                                                                                    |
|                                                   | Default gateway:                                                                                                    |
| Select Obtain DNS server<br>address automatically | Obtain DNS server address automatically                                                                                                    |
|                                                   | O Use the following DNS server addresses:                                                                                                    |
|                                                   | Preferred DNS server:                                                                                                    |
|                                                   | Alternate DNS server:                                                                                                    |
|                                                   | Ad <u>v</u> anced                                                                                                    |
| Click OK                                          | OK Cancel                                                                                                    |

#### 3) Configure your IE browser

Click Internet Options

Open your Internet Explorer web browser, click **Tools** tab and you will see the following screen.

| 🚰 about:blank - Microsoft Internet Explorer |                                                                         |  |  |
|---------------------------------------------|-------------------------------------------------------------------------|--|--|
| File Edit View Favorites                    | Tools Help                                                              |  |  |
| Back - O - X                                | Mail and News  Pop-up Blocker Manage Add-ons Synchronize Windows Update |  |  |
| ſ                                           | Windows Messenger<br>Diagnose Connection Problems<br>Internet Options   |  |  |

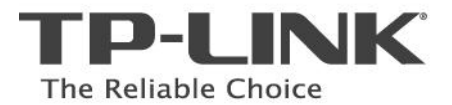

|                     | Internet Options                                                                                                    | ? ×      |
|---------------------|----------------------------------------------------------------------------------------------------|----------|
|                     | General Security Privacy Content Connections Programs                                                                                 | Advanced |
|                     | To set up an Internet connection, click Setup.                                                                                        |          |
|                     | Dial-up and Virtual Private Network settings                                                                                          |          |
|                     | Add.                                                                                                    |          |
|                     | Remov                                                                                                    | 'e       |
| Select Never dial a | Choose Settings if you need to configure a proxy Settings server for a connection.                                                    | s        |
| connection          | Never dial a connection     Dial whenever a network connection is not present                                                         |          |
|                     | C Always dial my default connection                                                                                                   |          |
|                     | Current None Set Def                                                                                                    | ault     |
|                     | Local Area Network (LAN) settings<br>LAN Settings do not apply to dial-up connections.<br>Choose Settings above for dial-up settings. | ngs      |
| Click OK            | OK Cancel                                                                                                    | Apply    |

Now, try to log on to the Web-based configuration page again after the above settings have been configured. If you still cannot access the configuration page, please restore your modem router's factory default settings and reconfigure the device again.

#### **Q5.** How to get the technical support from TP-LINK?

■ To download the latest Firmware, Driver, Utility and User Guide, please go to

www.tp-link.com/support/download.asp

■ For basic configuration, more FAQs, please go to

www.tp-link.com/support/faq.asp

For all other technical support, please contact us by using the following details:

<u>Global</u>

Tel: +86 755 26504400 E-mail : <u>support@tp-link.com</u> Service time:24hrs, 7days a week <u>Singapore</u> Tel: +65 62840493 E-mail: <u>support.sg@tp-link.com</u> Service time: 24hrs, 7days a week <u>USA/Canada</u> Toll Free: +1 866 225 8139 E-mail: <u>support.usa@tp-link.com</u> Service time: 24hrs, 7days a week Australia & New Zealand Tel: AU 1300 87 5465 NZ 0800 87 5465 E-mail: support@tp-link.com.au Service time: Monday to Friday 9:00 AM to 9:00 PM AEST Germany / Austria / Switzerland Tel :+49 1805 875465 (German Service) E-mail: support.de@tp-link.com Service time: GMT+ 1 or GMT+ 2 (Daylight Saving Time in Germany) Except bank holidays in Hesse